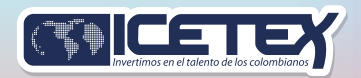

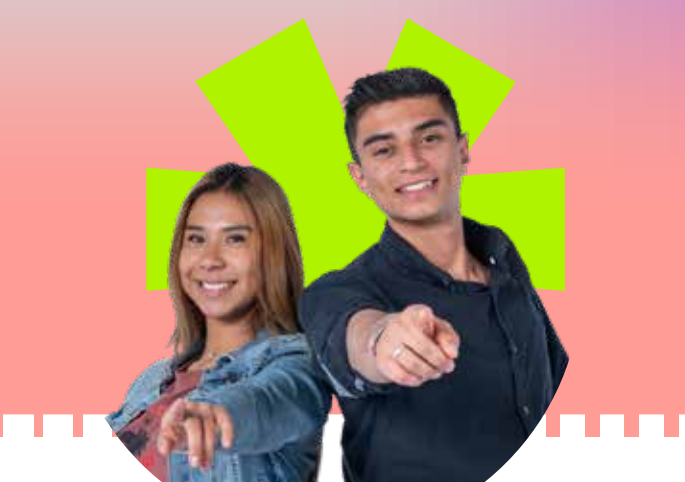

## **Descarga tu recibo** fácil y rápido

¿Necesitas tu recibo de pago? ¡Es muy sencillo!

Te recomendamos el siguiente paso a paso para realizar tu pago de manera sencilla.

- Entra a ICETEX Virtual: ingresa con tus credenciales a la plataforma. ¡Tu cuenta, tu control!
- **Portal transaccional:** tu zona de pagos: Haz clic en "Portal Transaccional". ¡Aquí es donde la magia sucede!
- Acceso directo a transacciones: encuentra y selecciona el botón que te lleva al área de transacciones. ¡Un clic y listo!
- **Código de verificación:** seguridad primero. Ingresa el código de verificación. ¡Protegemos tu información!
- **Revisa tu correo:** código en bandeja de entrada. Revisa el correo electrónico que tienes registrado y escribe el código que recibiste. ¡Es rápido!
- **Confirma tu Acceso:** código ingresado, cuenta abierta. Pulsa "Ingresar" y confirma el acceso con el código. ¡Ya estás dentro!
- **Sección "Pagos":** tus transacciones al detalle. Selecciona la opción "Pagos". ¡Todo sobre tus movimientos!
- **Descarga Directa:** recibo en PDF. Desplázate hasta el final de la página y haz clic en "Descargar último recibo de pago". ¡Tu comprobante, al instante!

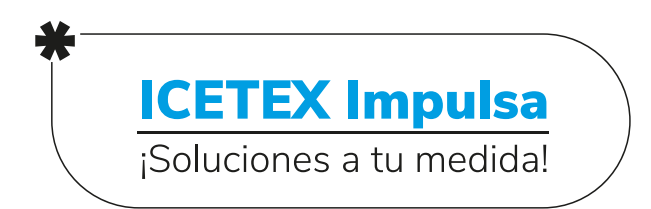